# 「メンテナンス情報(システム管理者)」 マニュアル

## Joruri CMS 2020

サイトブリッジ株式会社

2024年9月6日

### 目次

| E | 1]メンテナンス情報         | 1 |
|---|--------------------|---|
|   | 1-1 メンテナンス情報へのアクセス | 1 |
|   | 1-2 作成             | 2 |
|   | 1-3 編集·削除          | 4 |
|   | 1-4 非公開            | 5 |
|   |                    |   |

#### [1]メンテナンス情報

はじめに、本マニュアルはシステム管理者が対象となります。

#### メンテナンスでは、ログイン直後の管理画面にメンテナンス情報を表示できます。

CMS 上で稼働している全サイトに表示されます。

タイトルリンクをクリックすると、本文が展開されます。

| Joruricms                              | プレビュー   公開画面   秘書広報課 システム管理者(joruri)   <mark>じょうるり市 v</mark>   ログアウト          |
|----------------------------------------|-------------------------------------------------------------------------------|
| CMS         ▼           ポータル         ▲ | コンテンツ ディレクトリ テンプレート サイト ユーザー ログ システム<br>2.トレー-Side用員 [ブックマーク管理]               |
| ボータル                                   |                                                                               |
|                                        | × ノテ / ノス / 目報<br>▶ <u>サイト公開時の注意点</u> (2021-04-21 12:00)                      |
|                                        | サイト公開時には、robots.txtの中身を修正してください。<br>上部メニューの「ディレクトリ>ファイル管理」からファイルを修正することが可能です。 |
|                                        | ▶ デモサイトのデータ初期化について (2020-10-01 15:52)                                         |
|                                        | お知らせ                                                                          |
|                                        | ▶ Joruri CMS 2020 操作マニュアル (2021-06-01 15:03)                                  |
|                                        | ▶ <u>サイト内検索をGoogleカスタム検索に切替える方法</u> (2020-10-01 16:00)                        |
|                                        | ▶ サンプルサイトをベースにサイトを作成するときの修正箇所 (2020-09-25 13:58)                              |

#### 1-1 メンテナンス情報へのアクセス

#### 管理画面の上部メニュー「システム」をクリックします。

メンテナンス情報一覧が表示されます。

| <b>Joruri</b> CMS                                | プレビュー   公開画面   秘書広報課 システム管理者 (joruri)   じょうるり市 🔹   ログアウト |                  |       |         |                  |       |       |
|--------------------------------------------------|----------------------------------------------------------|------------------|-------|---------|------------------|-------|-------|
| CMS                                              | - コンテンツ                                                  | ノ ディレクトリ テンプレート  | サイト   | ユーザー ログ | システム             |       |       |
| メンテナンス情報 ヘ メンテナンス情報 セッション メール送信 リンクチェック ブラグイン 設定 |                                                          |                  |       |         |                  |       |       |
| メンテナンス情報 メンテナンス情報 ダンテナンス情報                       |                                                          |                  |       |         |                  |       |       |
| 作历史                                              |                                                          |                  |       |         |                  |       |       |
|                                                  | 2件表示                                                     |                  |       |         |                  |       |       |
|                                                  | ID                                                       | タイトル             | ステータス | 公開開始者   | 公開日              | 公開終了者 | 公開終了日 |
|                                                  | 3                                                        | サイト公開時の注意点       | 公開    | システム管理者 | 2021-04-21 10:18 |       |       |
|                                                  | 2                                                        | デモサイトのデータ初期化について | 公開    | システム管理者 | 2021-04-21 10:17 |       |       |

#### 1-2 作成

(1) [作成]をクリックします。

| <b>Joruri</b> CMS | プレビュー   公開画面   秘書広報課 システム管理者(joruri)   <mark>じょうるり市 v</mark>   ログアウト |                  |       |          |                  |       |       |
|-------------------|----------------------------------------------------------------------|------------------|-------|----------|------------------|-------|-------|
| CMS 🔻             | コンテンツ                                                                | ・ ディレクトリ テンプレート  | サイト   | ユーザー ログ  | システム             |       |       |
| メンテナンス情報          | メンテナン                                                                | ス情報 セッション メール送信  | リンクチェ | ック ブラグイン | 設定               |       |       |
| メンテナンス情報          | <b>メンテ</b><br>作成<br>2件表示                                             | ナンス情報一覧          |       |          |                  |       |       |
|                   | ID                                                                   | タイトル             | ステータス | 公開開始者    | 公開日              | 公開終了者 | 公開終了日 |
|                   | 3                                                                    | サイト公開時の注意点       | 公開    | システム管理者  | 2021-04-21 10:18 |       |       |
|                   | 2                                                                    | デモサイトのデータ初期化について | 公開    | システム管理者  | 2021-04-21 10:17 |       |       |

#### (2)作成画面が表示されます。タイトル、本文を入力後[登録]をクリックします。

| <b>Joruri</b> CMS |                                                          | プレビュー   公開画面   私                                             | V書広報課 システム管理者(joruri) | じょうるり市  マート ログアウト    |
|-------------------|----------------------------------------------------------|--------------------------------------------------------------|-----------------------|----------------------|
| CMS 🔻             | コンテンツ ディレクトリ                                             | テンプレート サイト ユーザー                                              | ログシステム                |                      |
| メンテナンス情報          | メンテナンス情報 セッション                                           | ノ メール送信 リンクチェック プ                                            | ラグイン 設定               |                      |
| メンテナンス情報          | <ul> <li>メンテナンス情報作成</li> <li>一覧</li> <li>基本情報</li> </ul> |                                                              |                       |                      |
| []                | A / NI                                                   |                                                              |                       |                      |
|                   |                                                          |                                                              |                       |                      |
| [2                | ステータス                                                    | ● 公開 ○ 非公開                                                   |                       |                      |
| [3                | 表示公開日                                                    |                                                              |                       |                      |
| [4                | -] <sup>本文</sup>                                         |                                                              |                       |                      |
|                   | × 6 6 6                                                  | ◆ 書式 ・ サ ・ スタイル ・                                            | 🖬 🏛 🚆 🛅 🎵 🎬 🗋 ソース     |                      |
|                   | <u>A</u> - M - B I <del>S</del> ×₂                       | xª   <u>I</u> <sub>x</sub> ] [Ξ :Ξ   ⊕ ⊕   99   <b>≡</b> Ξ Ξ | ∎ ■ ∞ ∞ P Q tà I      |                      |
|                   |                                                          |                                                              |                       |                      |
|                   |                                                          |                                                              |                       |                      |
|                   |                                                          |                                                              |                       |                      |
|                   | body                                                     |                                                              |                       | 文字数 (HTMLタグを含む): 0 🖌 |
|                   |                                                          |                                                              |                       |                      |
|                   | 作成百                                                      |                                                              |                       |                      |
|                   | 7-9-                                                     |                                                              |                       |                      |
|                   |                                                          |                                                              |                       |                      |
|                   |                                                          |                                                              | 登録                    |                      |
|                   |                                                          |                                                              |                       |                      |

| [1]タイトル  | 管理画面に表示されるタイトルリンク部分になります。              |
|----------|----------------------------------------|
| [2]ステータス | 「公開」「非公開」を選択します。「非公開」の場合、管理画面に表示されません。 |
| [3]表示公開日 | 管理画面に表示される日時を選択します。未入力の場合エラーが表示されます。   |
| [4]本文    | タイトルリンクをクリックすると展開される本文にあたります。          |

#### (3)登録処理が完了しました。

| Joruricms           |       | プレ                              | ビュー   公 | 開画面   秘書広報課 シス | 、テム管理者(joruri)   | じょうるり市 | <ul> <li>」 ログアウト</li> </ul> |
|---------------------|-------|---------------------------------|---------|----------------|------------------|--------|-----------------------------|
| CMS -               | コンテンツ | ・ ディレクトリ テンプレート                 | サイト     | ユーザー ログ        | システム             |        |                             |
| メンテナンス情報            | メンテナン | ス情報 セッション メール送                  | 言 リンクチ  | エック プラグイン      | 設定               |        |                             |
| メンテナンス情報 メンテナンス情報 覧 |       |                                 |         |                |                  |        |                             |
| 作成                  |       |                                 |         |                |                  |        |                             |
|                     | 登録処理  | -<br>が完了しました。(2024-09-06 11:52) |         |                |                  |        |                             |
|                     | 3件表示  |                                 |         |                |                  |        |                             |
|                     | ID    | タイトル                            | ステータス   | 公開開始者          | 公開日              | 公開終了者  | 公開終了日                       |
|                     | 4     | お盆期間中のメンテナンスについて                | 公開      | システム管理者        | 2024-09-06 11:52 |        |                             |
|                     | 3     | サイト公開時の注意点                      | 公開      | システム管理者        | 2021-04-21 10:18 |        |                             |
|                     | 2     | デモサイトのデータ初期化について                | 公開      | システム管理者        | 2021-04-21 10:17 |        |                             |

#### (4) 登録が完了すると、ログイン直後の画面にメンテナンス情報として表示されます。

公開予約日時の機能はありません。

| <b>Joruri</b> CMS | プレビュー   公開                   | 画面   秘書広報課 シ | マステム管理者(joruri) | じょうるり市 🗸 🗸 | ログアウト |
|-------------------|------------------------------|--------------|-----------------|------------|-------|
| CMS               | トリーテンプレート                    | サイト ユーザー     | ログ システム         |            |       |
| ポータル ヘストレージ使用量 [フ | ックマーク管理]                     |              |                 |            |       |
|                   |                              |              |                 |            |       |
| ポータル<br>メンテナンス情報  |                              |              |                 |            |       |
| [1] お盆期間中のメンテナン   | スについて (2022-07-29 14:00)     | [3]          |                 |            |       |
| [4] お盆期間中にメンテナ    | ンスを行います。                     |              |                 |            |       |
|                   |                              |              |                 |            |       |
| ▶ サイト公開時の注意点      | (2021-04-21 12:00)           |              |                 |            |       |
|                   | (LICT ) 7 (2020 10 01 15:52) |              |                 |            |       |
| テモサイトのテータ初期       | 1012 JUL (2020-10-01 15:52)  |              |                 |            |       |

#### 1-3 編集·削除

#### (1) タイトルリンクをクリックします。

| Joruri CMS |                                                                     | プレビュー   公 | 開画面   秘書広報課 シ | ·ステム管理者(joruri)  | じょうるり市 | ・<br>・<br>・<br>・<br>・<br>・<br>・<br>・<br>・<br>・<br>・<br>・<br>・<br>・<br>・<br>・<br>・<br>・<br>・ |
|------------|---------------------------------------------------------------------|-----------|---------------|------------------|--------|---------------------------------------------------------------------------------------------|
| CMS -      | コンテンツ ディレクトリ テンプレー                                                  | -ト サイト    | ユーザー ログ       | システム             |        |                                                                                             |
| メンテナンス情報   | メンテナンス情報 セッション メール                                                  | 送信 リンクチ   | エック プラグイン     | 設定               |        |                                                                                             |
| メンテナンス情報   | メンテナンス情報一覧       作成       登録処理が完了しました。(2024-09-06 11:52)       3件表示 |           |               |                  |        |                                                                                             |
|            | ID タイトル                                                             | ステータス     | 公開開始者         | 公開日              | 公開終了者  | 公開終了日                                                                                       |
|            | 4 ら盆期間中のメンテナンスについて                                                  | 公開        | システム管理者       | 2024-09-06 11:52 |        |                                                                                             |
|            | 3 サイト公開時の注意点                                                        | 公開        | システム管理者       | 2021-04-21 10:18 |        |                                                                                             |
|            | 2 デモサイトのデータ初期化について                                                  | 公開        | システム管理者       | 2021-04-21 10:17 |        |                                                                                             |

#### (2) 詳細画面が表示されます。

| <b>Joruri</b> CMS |                                                                                         | プレビュー   公開画面   秘書広報課 システム管理者(joruri) |
|-------------------|-----------------------------------------------------------------------------------------|--------------------------------------|
| CMS 🔻             | コンテンツ ディレクトリ                                                                            | テンプレート サイト ユーザー ログ システム              |
| メンテナンス情報          | メンテナンス情報 セッション                                                                          | ン メール送信 リンクチェック プラグイン 設定             |
| メンテナンス情報          | メンテナンス情報詳細 お         [1]       [2]         一覧       編集         一覧       編集         基本情報 | 盆期間中のメンテナンスについて<br>]<br>注            |
|                   | ID                                                                                      | 4                                    |
|                   | タイトル                                                                                    | お盆期間中のメンテナンスについて                     |
|                   | ステータス                                                                                   | 公開                                   |
|                   | 表示公開日                                                                                   | 2024-08-01 12:00                     |
|                   | 本文                                                                                      |                                      |
|                   | お盆期間中にメンテナンスを<br>日程は次の通りです。                                                             | ビ行います。                               |
|                   | html body                                                                               |                                      |
|                   | 編集画面が表示され                                                                               | します。                                 |

| [2]削除 | メンテナンス情報が削除されます。一度削除すると復元することはできません。 |
|-------|--------------------------------------|

#### 1-4 非公開

(1) 編集画面が表示します。ステータスを「非公開」に変更し、[登録]をクリックします。

| Joruri CMS |                                    | プレビュー   公開画面   秘書広報課 システム管理者(joruri)   <mark>じょうるり市 v</mark>   ログアウト                                       |
|------------|------------------------------------|----------------------------------------------------------------------------------------------------|
| CMS 🔻      | コンテンツ ディレクトリ                       | リーテンプレート サイト ユーザー ログ システム                                                                                  |
| メンテナンス情報   | メンテナンス情報 セッシ                       | ヨン メール送信 リンクチェック ブラグイン 設定                                                                                  |
| メンテナンス情報   | メンテナンス情報編集                         | お盆期間中のメンテナンスについて                                                                                           |
|            | 一覧詳細                               |                                                                                                    |
|            | 基本情報                               |                                                                                                    |
|            | ID                                 | 4                                                                                                    |
|            | タイトル                               | お盆期間中のメンテナンスについて                                                                                           |
|            | ステータス                              | ○ 公開 ⑧ 非公開                                                                                                 |
|            | 表示公開日                              | 2024-08-01 12:00                                                                                           |
|            | 本文                                 |                                                                                                    |
|            |                                    | <ul> <li>*</li> <li>サ・</li> <li>スタイル・</li> <li>国 田 豊 圏 ゴ 督</li> <li>シース 目</li> </ul>                       |
|            | <u>A</u> - <b>B</b> I <del>S</del> | x <sub>2</sub> x <sup>2</sup>   <u>I</u> <sub>x</sub> ] 注 :=   非 + =   19   主 主 三 ■ ◎ ◎ № ○ <b>№</b> ○ № 目 |
|            | お盆期間中にメンテナンス                       | えを行います。                                                                                                    |
|            | 日程は次の通りです。                         |                                                                                                    |

#### (2) 更新処理が完了しました。「公開終了者」「公開終了日」が表示されます。

| Joruricms |                                                | プレ                                                           | /ビュー   公 | 開画面   秘書広報課 シ | ·ステム管理者(joruri)  | じょうるり市  | >  -  ログアウト      |  |  |  |  |  |
|-----------|------------------------------------------------|--------------------------------------------------------------|----------|---------------|------------------|---------|------------------|--|--|--|--|--|
| CMS       | コンテン                                           | ツ ディレクトリ テンプレート                                              | 、 サイト    | ユーザー ログ       | システム             |         |                  |  |  |  |  |  |
| メンテナンス情報  | メンテナ                                           | メンテナンス情報 セッション メール送信 リンクチェック プラグイン 設定                        |          |               |                  |         |                  |  |  |  |  |  |
| メンテナンス情報  | メンテ           作成           更新処野           2件ま二 | メンテナンス情報一覧         作成         更新処理が完了しました。(2024-09-06 11:56) |          |               |                  |         |                  |  |  |  |  |  |
|           | ID                                             | タイトル                                                         | ステータス    | 公開開始者         | 公開日              | 公開終了者   | 公開終了日            |  |  |  |  |  |
|           | 4                                              | お盆期間中のメンテナンスについて                                             | 非公開      | システム管理者       | 2024-09-06 11:52 | システム管理者 | 2024-09-06 11:56 |  |  |  |  |  |
|           | 3                                              | サイト公開時の注意点                                                   | 公開       | システム管理者       | 2021-04-21 10:18 |         |                  |  |  |  |  |  |
|           | 2                                              | ? デモサイトのデータ初期化について                                           | 公開       | システム管理者       | 2021-04-21 10:17 |         |                  |  |  |  |  |  |

#### (3) 管理画面トップページのメンテナンス情報から記事が非公開となりました。

| <b>Joruri</b> CMS |                                              | プレビュー Ι | 公開画面 | 秘書広報課シン | ステム管理者 | f (joruri) | じょうるり市 | >   ログアウト |  |  |  |
|-------------------|----------------------------------------------|---------|------|---------|--------|------------|--------|-----------|--|--|--|
| CMS               | コンテンツ ディレクトリ                                 | テンプレート  | サイト  | ユーザー    | ログ     | システム       |        |           |  |  |  |
| ポータル              | ストレージ使用量 [ブックマーク管理]                          |         |      |         |        |            |        |           |  |  |  |
|                   |                                              |         |      |         |        |            |        |           |  |  |  |
| ボータル              | メンテナンス情報                                     |         |      |         |        |            |        |           |  |  |  |
|                   | ▶ <u>サイト公開時の注意</u> 点 (2021-04-21 12:00)      |         |      |         |        |            |        |           |  |  |  |
|                   | ▶ <u>デモサイトのデータ初期化について</u> (2020-10-01 15:52) |         |      |         |        |            |        |           |  |  |  |